| <b>BIB</b><br>FAIR BANKING |                                                                                                    |                                                      |  |  |
|----------------------------|----------------------------------------------------------------------------------------------------|------------------------------------------------------|--|--|
| Persönliche Da             | ten                                                                                                    | > Personal data                                      |  |  |
|                            | Vielen Dank, dass Sie sich für die Video-Legitimation entschieden haben. Diese wird durch die IDnow GmbH<br>durchgeführt. Bitte geben Sie nun Ihre Daten für die Legitimation in das Formular ein, um die Identifizierung zu<br>starten. |                                                      |  |  |
|                            |                                                                                                    | Please enter your personal data                      |  |  |
| Ihre persönlichen Daten    | Bitte geben Sie Ihre persönlichen Daten so ein, wie sie auf Ihrem Ausweis stehen.                                                                                                    | as it appears on your ID.                            |  |  |
| Anrede*                    | Bitte wählen -                                                                                                    | → Title: choose Herr as Mr and Frau as Miss, Mrs, Ms |  |  |
| Titel                      | Bitte wählen +                                                                                                    | > Doctor                                             |  |  |
| Vorname(n)*                | Sämtliche Vornamen wie im Ausweisdokument                                                                                                    | First name(s)                                        |  |  |
| Nachname*                  | Ihr Nachname                                                                                                    | > Surname                                            |  |  |
| Geburtsdatum*              | Tag day + Monat month + Jahr year -                                                                                                    | Date of Birth                                        |  |  |
| Geburtsort*                | Ihr Geburtsort                                                                                                    | → Place of Birth                                     |  |  |
| Staatsangehörigkeit        | Deutsch -                                                                                                    | ▶ Nationality                                        |  |  |
|                            | Die Video-Legitimation unterstützt aktuell Ausweisdokumente aus den hier aufgeführten Ländern.                                                                                                    |                                                      |  |  |

|                        |                                  |                                                                         |                                                                    |                        |             | To be filled with your home adress:     |
|------------------------|----------------------------------|-------------------------------------------------------------------------|--------------------------------------------------------------------|------------------------|-------------|-----------------------------------------|
|                        |                                  |                                                                         |                                                                    |                        |             | Street name                             |
|                        |                                  |                                                                         |                                                                    |                        |             |                                         |
| Ihre Anschrift         |                                  |                                                                         |                                                                    |                        |             |                                         |
| Straße und Hausnummer* | Straße Nummer                    |                                                                         |                                                                    |                        |             | House number                            |
| Postleitzahl und Ort*  | PLZ                              | Ort                                                                     |                                                                    |                        |             | Postcode<br>City                        |
| Land*                  | Deutschland                      |                                                                         |                                                                    | •                      | Country     |                                         |
| Ihre Kontaktdaten      | Wir benötigen die                | e folgenden Daten für den Identifiz                                     | ierungsprozess.                                                    |                        | _           |                                         |
|                        | Für Identifizierung benötigt     |                                                                         |                                                                    |                        |             | Email address                           |
| Mobiltelefon*          | Für Identifizierung benötigt     |                                                                         |                                                                    |                        |             | Mobile number                           |
| Einwilligung*          | Ch stimme den<br>meiner persönli | AGB der IDnow GmbH zu. In die ir<br>chen Daten willige ich durch Betäti | n der Datenschutzerklärung darge<br>igen des Buttons "Weiter" ein. | estellten Verarbeitung | Please tick | the checkbox and then click "weiter >". |
| * Pflichtangaben       |                                  |                                                                         |                                                                    |                        |             |                                         |

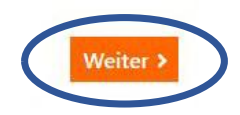

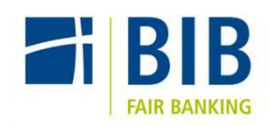

## Identifikation

IDENT-CODE VIA SMS AN IDENT-ID

Auf welchem Gerät möchten Sie sich identifizieren? Die Identifikation wird durch die IDnow GmbH durchgeführt.

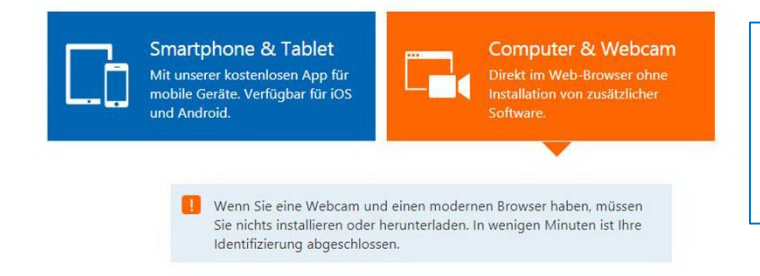

Ilens Determ

Please choose whether you want to use your smartphone/tablet or your computer & webcam for your identification process. If you choose your smartphone/tablet, you will need to download the IDnow Autoident – app.

## Ihre Daten:

Ident-ID

## Bitte bestätigen Sie folgende Angaben:

 Ich habe mein Mobiltelefon bei mir und meine Mobilfunknummer ist korrekt.
Ihre Mobilfunknummer:

An diese Mobilfunknummer erhalten Sie im Laufe der Identifizierung Ihren Ident-Code als SMS.

Ich habe eine funktionierende Webcam Sind Sie sich nicht sicher? Alternativ können Sie sich auch per Smartphone identifizieren.

Mein Ausweisdokument liegt bereit Während der Identifizierung wird Ihr Ausweisdokument kontrolliert. Welche Ausweisdokumente können verwendet werden?

✓ Ich stimme den AGB der IDnow GmbH zu. In die in der Datenschutzerklärung dargestellten Verarbeitung meiner persönlichen Daten willige ich durch Betätigen des Buttons "Identifizierung starten" ein.

Identifizierung starten

Please tick the checkboxes and make sure that

- your webcam is working properly
- you have your mobile phone and your ID with you
- the displayed mobile number is correct.

Then click on "Identifizierung starten" and the video identification will begin.

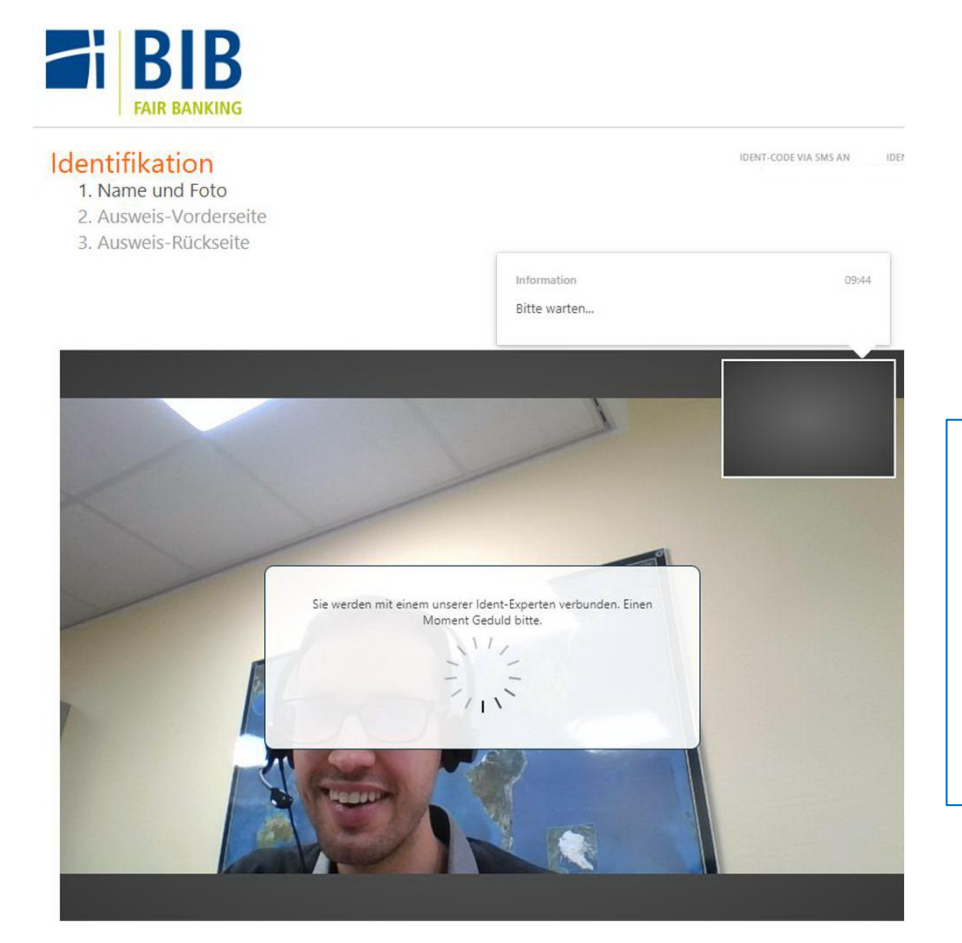

Please wait for an ID Now representative. They will take a photo of you in the video chat and then ask you to state your name and show the front and back of your ID to the camera. You will receive an ID code via SMS which is used to verify the process. The recording, including the identification data, will be sent to us after verification. Thank you!